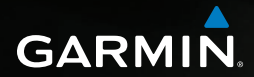

# nüvi<sup>®</sup> 2585TV användarhandbok

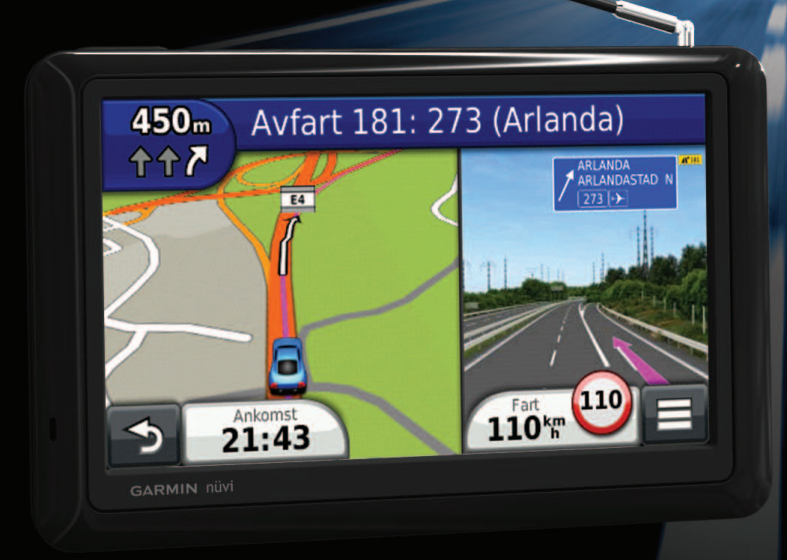

© 2012 Garmin Ltd. eller dess dotterbolag

Med ensamrätt. I enlighet med upphovsrättslagarna får den här handboken inte kopieras, helt eller delvis, utan ett skriftligt godkännande från Garmin. Garmin förbehåller sig rätten att ändra eller förbättra sina produkter och att förändra innehållet i den här handboken utan skyldighet att meddela någon person eller organisation om sådana ändringar eller förbättringar. Gå till www.garmin.com för aktuella uppdateringar och ytterligare information om hur produkten används.

Informationen i detta dokument kan ändras utan förvarning. Garmin förbehåller sig rätten att ändra eller förbättra sina produkter och att förändra innehållet utan skyldighet att meddela någon person eller organisation om sådana ändringar eller förbättringar. Besök Garmins webbplats (www.garmin.com) för aktuella uppdateringar och tilläggsinformation om användning och drift av denna och andra produkter från Garmin.

Garmin<sup>®</sup>, Garmin-logotypen, nüvi<sup>®</sup> och MapSource<sup>®</sup> är varumärken som tillhör Garmin Ltd. eller dess dotterbolag, och är registrerade i USA och i andra länder. cityXplorer<sup>™</sup>, ecoRoute<sup>™</sup>, nüMaps Guarantee<sup>™</sup>, myGarmin<sup>™</sup>, trafficTrends<sup>™</sup>, och BaseCamp<sup>™</sup> är varumärken som tillhör Garmin Ltd. eller dess dotterbolag. De här varumärkena får inte användas utan Garmins uttryckliga tillstånd.

Bluetooth®-märket och logotyperna ägs av Bluetooth SIG, Inc. All användning av sådana märken av Garmin är licensierad. Windows® är ett registrerat varumärke som tillhör Microsoft Corporation i USA och/eller andra länder. Mac® är ett varumärke som tillhör Apple Computer, Inc. microSD<sup>™</sup> är ett varumärke som tillhör SD-3C, LLC. Android är ett varumärke som tillhör Google Inc.

# Innehållsförteckning

| Komma igång                       | 5 |
|-----------------------------------|---|
| Ansluta enheten till fordonsström | 5 |
| Om minSida                        | 5 |
| Justera skärmens ljusstyrka       | 6 |
| Justera huvudvolymen              | 6 |
| lkoner i statusfältet             | 6 |
| Satellitsignaler                  | 6 |
| Använda skärmknappsatsen          | 7 |
| Använda skärmknappsatsen          | 7 |
| Om genvägar                       | 7 |
|                                   |   |

### Söka efter platser ...... 8

| Om platser                        | 8  |
|-----------------------------------|----|
| Om sökverktyg                     | 1( |
| Spara en hemposition              | .1 |
| Söka efter senast hittade platser | 12 |
| Söka efter parkering              | 12 |
| Ange en simulerad plats           | 12 |
| Spara platser                     | 12 |
|                                   |    |

| Navigering                  | 13 |
|-----------------------------|----|
| Påbörja en rutt             | 13 |
| Personbilsrutter            | 14 |
| Om avfartstjänster          | 15 |
| Undvika vägfunktioner       | 15 |
| Om egna undvikanden         | 16 |
| Aktivera Avancerade omvägar | 16 |
| Navigera fågelvägen         | 17 |

# Kartsidor..... 17

| Anpassa kartan | 1 | 1 |
|----------------|---|---|
| Visa svängar   | 1 | 8 |

| ∕isa aktuell platsinformation<br><sup>≂</sup> otgängarrutter                                                                                                    | 19<br>19                                                 |
|----------------------------------------------------------------------------------------------------|----------------------------------------------------------|
| Felefonsamtal med handsfree         Dm handsfree-samtal         Para ihop telefonen         Para ihop med en ljudenhet med Bluetooth         Ringa ett samtal         Ga emot ett samtal         Använda samtalshistoriken         Använda alternativ för Samtal pågår         Ange ett hemtelefonnummer | 20<br>20<br>21<br>22<br>22<br>22<br>22<br>22<br>22       |
| Använda TV:n<br>Digital-TV<br>Spela in TV-material<br>Justera Bildförhållande<br>Visa text<br>Ändra Region<br>Ändra ljudspråk<br>Sända TV:n genom en Extern enhet<br>Återgå till huvudmenyn från TV:n                                                                                                    | 23<br>24<br>24<br>24<br>24<br>24<br>25<br>25<br>25       |
| Använda Apps<br>Använda Hjälp<br>Om ecoRoute<br>Planera en resa<br>/isa bilder<br>/isa bilder<br>/isa en video<br>Mediespelare<br>/isa tidigare rutter och destinationer<br>Använda världsklockan<br>Söka efter din senaste parkeringsplats                                                              | 25<br>25<br>25<br>27<br>28<br>28<br>29<br>30<br>30<br>30 |
| Om Färdkameran                                                                                                    | 30                                                       |

| Video in                                                                                                    | 31                                                              |
|----------------------------------------------------------------------------------------------------|-----------------------------------------------------------------|
| Använda kalkylatorn                                                                                                    | 31                                                              |
| Konvertera enheter                                                                                                    | 31                                                              |
| Använda språkguiden                                                                                                    | 32                                                              |
| Trafik Aktivera trafik Aktivera trafik Aktivera trafik Aktivera trafik Aktivera trafik Aktivera trafik Aktivera trafik Aktivera trafik Aktivera trafik på rutten Aktivera trafik i ditt område Förklaring till trafik Aktivera trafik Aktivera | <b>32</b><br>33<br>33<br>33<br>33<br>34<br>34<br>34<br>34       |
| Datahantering                                                                                                    | <b>35</b>                                                       |
| Filtyper                                                                                                    | 35                                                              |
| Om minneskort                                                                                                    | 35                                                              |
| Överöra filer från datorn                                                                                                    | 35                                                              |
| Ta bort filer                                                                                                    | 35                                                              |
| Anpassa enheten<br>Kart- och fordonsinställningar<br>Navigeringsinställningar<br>Visningsinställningar<br>Bluetooth-inställningar<br>Trafikinställningar<br>Enheter och tidsinställningar<br>Språk- och tangentbordsinställningar<br>Inställningar för larmade positioner<br>Enhets- och sekretessinställningar<br>Återställa inställningarna                                                                                                    | <b>36</b><br>36<br>37<br>37<br>38<br>38<br>38<br>39<br>39<br>39 |
| Bilaga                                                                                                    | <b>39</b>                                                       |
| Strömkablar                                                                                                    | 39                                                              |
| Sköta om dina enheter                                                                                                    | 39                                                              |

| Byta säkring i 12-voltsströmkabeln för fordon | 40 |
|-----------------------------------------------|----|
| Ta bort enheten, vaggan och fästet            | 40 |
| Uppdatera kartor                              | 41 |
| Fartkameror                                   | 41 |
| Egna intressanta platser                      | 41 |
| Köpa tillbehör                                | 41 |
| Felsökning                                    | 42 |
| Index                                         | 44 |

# Komma igång

### 

I guiden Viktig säkerhets- och produktinformation, som medföljer i produktförpackningen, finns viktig information och produktvarningar.

- 1 Montera enheten (sidan 5).
- 2 Registrera enheten (sidan 6).
- 3 Kontrollera om det finns uppdateringar.
  - Programvaruuppdateringar (sidan 6).
  - Gratis kartuppdatering (sidan 6).

# Ansluta enheten till fordonsström

### **AVARNING**

Den här produkten innehåller ett litiumjonbatteri. För att minska risken för skador på person eller produkt som orsakas av att batteriet utsätts för extrem värme ska du ta bort enheten från bilen när du går ut eller förvara den skyddad från direkt solljus.

Innan du kan använda enheten på batteriström måste du ladda den.

- 1 Sätt i 12-voltsströmkabeln för fordon ① i USBporten på fästet ②.
- 2 Sätt fast monteringsfästet på sugkoppsarmen 3.
- 3 Tryck dit sugkoppen på vindrutan.
- 4 Medan du trycker för du spaken ④ bakåt mot vindrutan.
- 5 Placera underkanten av enheten i monteringsfästet.

6 Luta enheten bakåt tills den snäpper på plats.

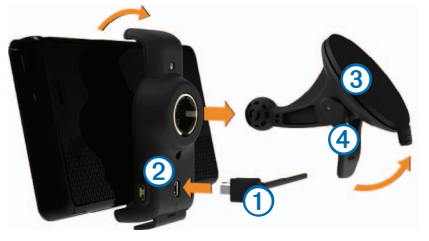

- 7 Anslut den andra änden av strömkabeln till en strömkontakt i fordonet.
- 8 Om det behövs ansluter du den externa antennen till trafikmottagaren och fäster den på vindrutan med sugkopparna.

# Om minSida

Använd minSida för att registrera din enhet, kontrollera om det finns programvaru- och kartuppdateringar, få åtkomst till produkthandböcker och produktsupport m.m.

### Ställa in minSida

1 Anslut USB-kabeln ① till USB-porten på enheten ②.

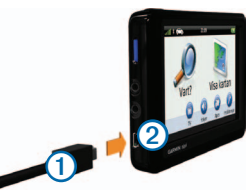

2 Anslut USB-kabeln till USB-porten på datorn.

- 3 Gå till www.garmin.com/dashboard.
- 4 Följ instruktionerna på skärmen.

### Registrera enheten

- 1 Från minSida klickar du på Registrera nu.
- 2 Följ instruktionerna på skärmen.

# Uppdatera programvaran

- 1 Öppna minSida (sidan 5).
- 2 Under Programvaruuppdateringar klickar du på Uppdatera nu.
- 3 Följ instruktionerna på skärmen.

# nüMaps Guarantee™

För att få en gratis kartuppdatering (om tillgängligt) registrerar du din enhet på http://my.garmin.com inom 90 dagar efter att ha hämtat satelliter och börjat använda enheten. Om du registrerar över telefon eller väntar längre än 90 dagar efter att du börjat hämta satelliter är du inte längre berättigad till den kostnadsfria kartuppdateringen. Mer information finns på www.garmin.com/numaps.

# Uppdatera kartor

- 1 Öppna minSida (sidan 5).
- 2 Registrera enheten (sidan 6).
- 3 Under Kartuppdateringar klickar du på Uppdatera nu.

Om en kostnadsfri kartuppdatering inte längre är tillgänglig klickar du på **Köp nu**.

4 Följ instruktionerna på skärmen.

# Justera skärmens ljusstyrka

1 Välj Inställningar > Skärm > Ljusstyrka.

2 Justera ljusstyrkan med hjälp av skjutreglaget.

# Justera huvudvolymen

- 1 Välj Volym.
- 2 Välj ett alternativ:
  - Justera volymen med hjälp av skjutreglaget.
  - Välj ➡ för att stänga av ljudet i enheten.
  - Välj H > Ljudmixer och använd skjutreglagen för att justera volymen för navigeringsmeddelanden, telefon och media.

# lkoner i statusfältet

Statusfältet finns högst upp på huvudmenyn. Ikonerna på statusfältet visar information om enhetens funktioner. Du kan välja vissa ikoner för att ändra inställningar eller för att visa ytterligare information.

| attl  | GPS-signalstatus.                                                                              |  |
|-------|------------------------------------------------------------------------------------------------|--|
| *     | Status för Bluetooth <sup>®</sup> -teknik (visas när du är ansluten till en kompatibel enhet). |  |
|       | Indikator för transportläge.                                                                   |  |
| 10:46 | Aktuell tid.                                                                                   |  |
|       | Batteristatus.                                                                                 |  |

# Satellitsignaler

När enheten sätts på börjar den söka satellitsignaler. Det kan vara så att enheten behöver fri sikt mot himlen för att hämta satellitsignaler. När minst en av staplarna **mill** är grön har enheten hämtat satellitsignaler.

### Visa GPS-satellitsignaler

Mer information om GPS finns på www.garmin.com/aboutGPS.

Håll in **mill** i 10 sekunder.

# Transportlägen

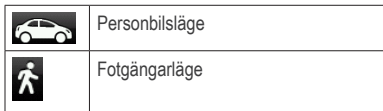

Ruttuppläggning och navigering beräknas olika baserat på ditt transportläge.

Den uppskattade ankomsttiden i personbilsläget beräknas t.ex. med hjälp av hastighetsbegränsningen på vägarna på rutten. Fotgängarläget beräknar ankomsttid beräknat på gånghastighet.

**OBS!** Fotgängarrutter omfattar inte motorvägar. Om du har cityXplorer<sup>™</sup>-kartor inlästa på enheten kan fotgängarrutter omfatta kollektivtrafik (sidan 20).

### Välja ett transportläge

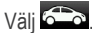

### Batteriinformation

När enheten ansluts till ett eluttag börjar den laddas direkt.

i statusstapeln visar status för det interna batteriet. Du kan öka batterimätarens exakthet genom att ladda ur batteriet helt innan du laddar det igen. Avbryt inte uppladdningen förrän enheten är fullt uppladdad.

# Använda skärmknappsatsen

- Välj 🏞 för att gå tillbaka till huvudmenyn.
- Håll ned pri för att snabbt gå tillbaka till huvudmenyn.
- Välj ↑ eller ↓ för att visa fler alternativ.
- Håll ned ↑ eller ↓ för att bläddra snabbare.
- Välj för att visa en meny med alternativ för den aktuella skärmen.

# Använda skärmknappsatsen

Information om hur du ändrar knappsatslayouten finns i Språk- och tangentbordsinställningar (sidan 38). Välj ett tecken på knappsatsen för att ange en bokstav eller en siffra.

- Välj —— om du vill lägga till ett mellanslag.
- Välj sör att ta bort ett tecken.
- Välj 💌 för att ta bort hela posten.
- Välj om du vill välja språkläge för knappsatsen.
- Välj and om du vill ange specialtecken, t.ex. kommateringstecken.
- Välj för att byta mellan stor och liten bokstav.

# Om genvägar

Du kan lägga till genvägar i menyn Vart? En genväg kan peka till en plats, en kategori eller ett sökverktyg.

### Lägga till en genvägsikon

Menyn Vart? kan innehålla upp till 36 genvägsikoner.

- 1 Välj Vart? > Lägg till genväg.
- 2 Välj ett alternativ.

# Ta bort en genväg

- 1 Välj Vart? > > Ta bort genväg(ar).
- 2 Välj den genväg du vill ta bort.
- 3 Välj genvägen igen för att bekräfta.

# Söka efter platser

Det finns många metoder för att söka efter platser på enheten.

- Efter kategori (sidan 8)
- Nära en annan plats (sidan 9)
- Genom att stava namnet (sidan 10)
- Efter adress (sidan 10)
- Använda senast hittade platser (sidan 12)
- Använda koordinater (sidan 10)
- Använda kartsidorna (sidan 11)
- Använda sparade platser (sidan 12)

# Om platser

De detaljerade kartorna i enheten innehåller platser, t.ex. restauranger, hotell och platser för fordonsservice. Använd kategorierna för att söka efter företag och sevärdheter i närheten.

# Söka efter en plats efter kategori

- 1 Välj Vart?
- 2 Välj en kategori eller välj Kategorier.
- 3 Om det behövs väljer du en underkategori.
- 4 Välj en plats.

### Söka inom en kategori

För att begränsa listan med sökresultat kan du söka inom vissa kategorier.

- 1 Välj Vart?
- 2 Välj en kategori eller välj Kategorier.
- 3 Om det behövs väljer du en underkategori.
- 4 Om det behövs anger du hela eller delar av namnet i sökfältet (sidan 8).

# Söka efter en plats med hjälp av sökfältet

I sökfältet kan du söka efter platser genom att ange en kategori, ett varumärkesnamn, en adress eller ett ortsnamn.

- 1 Välj Vart?
- 2 Välj sökfältet 1.

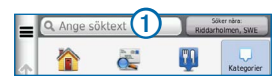

3 Ange ett sökord.

Föreslagna sökord visas under sökfältet medan du skriver.

- 4 Välj ett alternativ:
  - Om du vill söka efter en typ av verksamhet anger du ett kategorinamn, t.ex. "biografer".

- Om du vill söka efter en verksamhet efter namn, anger du hela eller en del av namnet.
- Om du vill söka efter en adress i närheten, anger du gatunamnet och gatunumret.
- Om du vill söka efter en adress i en annan stad, anger du gatunamnet, gatunumret och orten.
- Om du vill söka efter en stad anger du ortens namn.
- Om du vill söka efter koordinater, anger du latitud- och longitudkoordinater.
- 5 Välj ett alternativ:
  - Om du vill söka efter ett föreslaget sökord, väljer du ordet.
  - Om du vill söka efter den text du angav väljer du Q.
- 6 Om det behövs väljer du en plats.

### Byta sökområde

Som standard hittar enheten platser som är närmast din aktuella position. Du kan hitta en plats i närheten av en annan ort eller plats.

- 1 Välj Vart? > Söka nära.
- 2 Välj ett alternativ.
- 3 Vid behov väljer du en plats.

### Rapportera en stängd eller saknad plats

När sökresultatet innehåller en gammal eller felaktig plats kan du rapportera felet till Garmin och ta bort platsen från kommande sökningar.

1 Sök efter en plats (sidan 8).

- 2 Välj en plats från sökresultaten.
- 3 Välj 🚯.
- 4 Välj 🔜 > Ändra.
- 5 Välj Rapportera som stängd eller Rapportera som saknad.

Den här informationen överförs till Garmin när du ansluter enheten till myGarmin med hjälp av datorn.

# Redigera platsinformation

Du kan ändra adressen eller telefonnumret för en plats som visas i sökresultaten.

- 1 Sök efter en plats.
- 2 Välj en plats från sökresultaten.
- 3 Välj 1.
- 4 Välj => Ändra.
- 5 Välj Adress eller Telefonnummer och ange den nya informationen.

### Betygsätta en intressant plats (POI)

Du kan tilldela ett betyg till en intressant plats.

- 1 Sök efter en plats.
- 2 Välj en plats från sökresultaten.
- 3 Välj 1.
- 4 Välj stjärnorna för att betygsätta den intressanta platsen.

Betyget uppdateras på din enhet.

# Om sökverktyg

Du kan söka efter platser genom att använda skärmknappsatsen eller ange platsens adress eller koordinater.

### Söka efter en adress

För att kunna söka efter en adress måste du först lägga till en genväg till sökverktyget för adresser (sidan 8).

**OBS!** Stegens ordningsföljd kan ändras beroende på de kartdata som finns på din enhet.

- 1 Välj Vart? > Adress.
- 2 Ange gatunummer och välj Klar.
- 3 Ange gatunamn och välj Nästa.
- 4 Om det behövs väljer du **Söker i** för att byta stad eller område.
- 5 Om det behövs väljer du stad eller område.
- 6 Om det behövs väljer du adressen.

# Söka efter en stad

Innan du kan söka efter en stad måste du lägga till verktyget för korsningssökning i Vart?-menyn (sidan 8).

- 1 Välj Vart? > Kategorier > Städer.
- 2 Välj Ange söktext.
- 3 Ange ett ortsnamn och välj
- 4 Välj en ort.

# Söka efter en korsning

Innan du kan söka efter en korsning måste du lägga till en genväg till korsningssökningsverktyget (sidan 8).

- 1 Välj Vart? > Kategorier > Korsningar.
- 2 Välj område.

OBS! Om det behövs väljer du Område eller land för att ange ett annat land eller område.

- 3 Ange det första gatunamnet och välj Nästa.
- 4 Vid behov, välj gatan.
- 5 Ange det andra gatunamnet och välj Nästa.
- 6 Vid behov, välj gatan.
- 7 Om det behövs väljer du korsningen.

# Söka efter en plats med koordinater

För att kunna söka efter en plats med koordinater måste du först lägga till en genväg till sökverktyget för koordinater (sidan 8).

Du kan söka efter en plats med hjälp av latitud- och longitud-koordinater. Detta kan vara användbart vid geocaching.

- 1 Välj Vart? > Kategorier > Koordinater.
- 3 Välj latitudkoordinaten.
- 4 Ange den nya koordinaten och välj Klar.
- 5 Välj longitudkoordinaten.
- 6 Ange den nya koordinaten och välj Klar.
- 7 Välj Visa på karta.

# Söka efter en plats genom att bläddra på kartan

Innan du kan söka efter platser i kartan, t.ex. restauranger, sjukhus och bensinstationer, måste du aktivera kartlagret för platser längs vägen (sidan 17).

- 1 Välj Visa karta.
- 2 Dra kartan och zooma in för att visa området du vill söka i.
- 3 Om det behövs väljer du A och sedan en kategoriikon för att visa platser från en viss kategori.

Platsmarkörer (view eller en blå punkt) visas på kartan.

- 4 Välj ett alternativ:
  - Välj en platsmarkör.
  - Välj en punkt, t.ex. en gata, korsning eller adressplats.
- 5 Om det behövs väljer du platsbeskrivningen för att visa mer information.

# Söka inom en kategori

Efter att du har sökt efter en intressant plats, kan en snabbsökningslista visas för vissa kategorier. Listan visar dina fyra senaste valda destinationer.

- 1 Välj Vart?
- 2 Välj en kategori eller välj Kategorier.
- 3 Välj destinationen i snabbsökningslistan om den är rätt.

| 9     | Ange söktext   | Säker nära:<br>Riddarholmen, SWE |
|-------|----------------|----------------------------------|
| Alla  | a restauranger | Snabbsökning                     |
| N Sõl | nå stil        | A Lopes Cunha Lda                |
|       | c pu sui       | De Vendôme                       |
| De    | likatesser     | Restaurante Pátio Da Ca          |
| 5 Fis | k och skaldjur | Same Fusy                        |

4 Välj aktuell destination om det behövs.

# Spara en hemposition

Du kan ange din hemposition för den plats du oftast kör tillbaka till.

- 1 Välj Vart? > > Ange hemposition.
- 2 Välj Skriv in min adress, Använd aktuell plats eller Senast sökta.

Platsen sparas som Hem i mappen Sparat (sidan 12).

### Köra hem

Välj Vart? > Kör hem.

# Ändra information om din hemposition

- 1 Välj Vart? > Sparat > Hem.
- Välj > Ändra.
- 3 Ange ändringarna.
- 4 Välj Klar.

# Söka efter senast hittade platser

Enheten lagrar de senaste 50 platserna som du hittat.

- 1 Välj Vart? > Senaste.
- 2 Välj en plats.

### Rensa listan med senast hittade platser

Välj Vart? > Senaste > = > Rensa > Ja.

# Söka efter parkering

- 1 Välj Vart? > Kategorier > Parkering.
- 2 Välj en parkeringsplats.

# Ange en simulerad plats

Om du befinner dig inomhus eller inte kan ta emot satellitsignaler, kan du använda GPS:en för att ange en simulerad position.

- 1 Välj Inställningar > Navigation.
- 2 Välj GPS-simulator.
- 3 Välj Visa karta.
- 4 Välj ett område på kartan.

Adressen för platsen visas längst ned på skärmen.

- 5 Välj platsbeskrivningen.
- 6 Välj Ange plats.

# Spara platser

Du kan spara platser så att du snabbt kan hitta dem och skapa rutter till dem.

### Spara en plats

- 1 Sök efter en plats (sidan 8).
- 2 Välj en plats från sökresultaten.
- 3 Välj 🕦.
- 4 Välj => Spara.
- 5 Om det behövs anger du ett namn och väljer Klar.

# Spara den aktuella platsen

- 1 Välj fordonsikonen på kartan.
- 2 Välj Spara.
- 3 Ange ett namn och tryck på Klar.
- 4 Välj OK.

# Starta en rutt till en sparad plats

- 1 Välj Vart? > Sparat.
- 2 Vid behov, välj en kategori eller välj Alla sparade platser.
- 3 Välj en plats.
- 4 Välj Kör!

# Ändra en sparad plats

- 1 Välj Vart? > Sparat.
- 2 Om det behövs väljer du en kategori.
- 3 Välj en plats.
- 4 Välj 🕤.
- 5 Välj => Ändra.
- 6 Välj ett alternativ:
  - Välj Namn.
  - Välj Telefonnummer.

- Välj Kategorier för att tilldela Favoriten kategorier.
- Välj **Tilldela foto** för att spara ett foto med favoriten (sidan 28).
- Välj Byt kartsymbol för att byta den symbol som används för att märka ut favoriten på kartan.
- 7 Ändra informationen.
- 8 Välj Klar.

# Tilldela kategorier till en sparad plats

Du kan lägga till egna kategorier för att få bättre ordning på dina sparade platser.

**OBS**! Kategorierna visas på menyn för sparade platser efter att du har sparat fler än tolv platser.

- 1 Välj Vart? > Sparat.
- 2 Välj en plats.
- 3 Välj 🚯.
- 4 Välj => Ändra > Kategorier.
- 5 Ange ett eller flera kategorinamn, avgränsade med komma.
- 6 Om det behövs väljer du en föreslagen kategori.
- 7 Välj Klar.

# Dela en sparad plats

Om du sparar platsen för ett företag som inte finns i kartinformationen kan du dela med dig av den platsen till Garmin så att det kan läggas till i kommande kartuppdateringar och delas med Garmin-samhället.

1 Välj Vart? > Sparat.

- 2 Om det behövs väljer du en kategori.
- 3 Välj en plats.
- 4 Välj 🚯.
- 5 Välj Dela plats.
- 6 Ange en eller flera kategorier som gäller för platsen och välj Klar.
- 7 Välj Dela.

Den här informationen överförs till Garmin när du ansluter enheten till minSida med hjälp av datorn (sidan 5).

### Ta bort en sparad plats

OBS! Det går inte att återställa borttagna platser.

- 1 Välj Vart? > Sparat.
- 2 Välj => Ta bort sparade platser.
- 3 Om du vill ta bort sparade platser markerar du rutan bredvid dem och väljer **Ta bort**.

# Navigering

# Påbörja en rutt

- 1 Sök efter en plats (sidan 8).
- 2 Välj en plats.
- 3 Välj Kör!
- 4 Vid behov, välj ett alternativ.
  - Välj Bil.
  - Välj Gång.

• Välj Kollektivtrafik om du vill beräkna en rutt som kombinerar kollektivtrafik och gång.

**OBS**! Du måste ha hämtat hem cityXplorer<sup>™</sup>kartor för att navigera med hjälp av kollektivtrafik (sidan 20).

5 Vid behov, välj en rutt.

### Förhandsvisa flera rutter

- 1 Sök efter en plats (sidan 8).
- 2 Välj en plats från sökresultaten.
- 3 Välj Rutter.
- 4 Använd skärmknappsatsen för att välja en rutt.
- 5 Välj Kör!

# Personbilsrutter

Din rutt är markerad med en magentafärgad linje. En målflagga anger din destination.

Medan du kör vägleder enheten dig till destinationen via röstuppmaningar, pilar på kartan och anvisningar överst på kartan. Om du avviker från rutten beräknas en ny rutt och du får en ny vägbeskrivning.

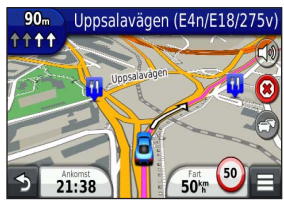

# Använda navigeringskartan

1 Från huvudmenyn, välj Visa karta.

- 2 Om zoomkontrollerna inte syns visar du dem genom att markera kartan.
- Välj kartan för att växla till bläddringsläget. Kartknapparna visas.
- 4 Välj ett alternativ:
  - Om du vill zooma in eller ut väljer du 🕒 eller
  - Om du vill rotera kartvyn väljer du (S).
  - Om du vill växla mellan Norr upp och 3D-vy väljer du (A).
  - Om du vill lägga till eller ta bort kartlager väljer du
  - Om du vill visa specifika platskategorier väljer du **Q** och sedan en kategoriikon.
  - Välj om du vill centrera kartan på din aktuella plats.
  - Om du vill visa genvägar för kart- och navigationsfunktioner väljer du **E**.

# Lägga till en punkt på en rutt

Innan du lägger till ett stopp på en rutt måste du navigera till en rutt i läget Personbil.

- 1 När du navigerar längs en rutt trycker du på S för att återgå till huvudmenyn.
- 2 Välj Vart?
- 3 Sök efter platsen (sidan 8).
- 4 Välj Kör!
- 5 Välj Lägg till i aktuell rutt.

### Göra en avstickare

När du navigerar längs en rutt kan du använda avstickare till att undvika hinder framför dig, t.ex. byggplatser.

**OBS!** Om den rutt du för närvarande använder är det enda rimliga alternativet kan det hända att enheten inte beräknar någon omväg.

Från kartan väljer du 🔳 > Avstickare.

### Stoppa rutten

Välj 😢 på kartan.

### Uppdatera hastighetsbegränsningar

### MEDDELANDE

Fartbegränsningsikonen är endast avsedd som information och ersätter inte förarens ansvar att följa hastighetsbegränsningar och hela tiden köra på ett säkert sätt. Garmin ansvarar inte för några trafikböter eller stämningar som du kan få genom att inte följa alla gällande trafiklagar och skyltar.

En fartbegränsningsikon som visar aktuell fartbegränsning kan visas när du kör på huvudvägar.

- 1 Välj 🐵 > Ställ in hastighetsbegränsning på kartan.
- 2 Välj chart ställa in hastighetsbegränsningen.

# Om avfartstjänster

När du navigerar längs en rutt kan du söka efter bränsle, mat, logi och toaletter nära kommande avfarter.

Tjänsterna visas under flikar efter kategori.

|     | Bränsle   |
|-----|-----------|
| Ψſ  | Mat       |
| in. | Logi      |
| ֠   | Toaletter |

### Söka efter avfartstjänster

- 1 Välj 🔲 > Avfartstjänster på kartan.
- 2 Välj en kommande avfart med pilarna.
- 3 Välj en avfartstjänstflik.
- 4 Välj en intressant plats.

### Navigera till en avfart

- 1 Välj 🔲 > Avfartstjänster > 🌃 på kartan.
- 2 Välj Kör!

# Undvika vägfunktioner

- 1 Välj Inställningar > Navigation > Undvikanden.
- 2 Välj vilka vägfunktioner du vill undvika på rutterna och välj Spara.

### Undvika transportmedel

**OBS**! Transportmedel finns tillgängliga när cityXplorer-kartor är inlästa (sidan 20).

- 1 Välj Inställningar > Navigation > Kollektivtrafik.
- Välj vilket transportmedel du vill undvika på rutterna.
- 3 Välj Spara.

# Om egna undvikanden

Med hjälp av egna undvikanden kan du undvika specifika områden och vägavsnitt. Du kan aktivera och avaktivera egna undvikanden efter behov.

### Undvika ett område

- 1 Välj Inställningar > Navigation > Egna undvikanden.
- 2 Om det behövs väljer du Lägg till nya egna undvikanden.
- 3 Välj Lägg till område som ska undvikas.
- 4 Markera hörnet uppe till vänster i det område du vill undvika och välj Nästa.
- 5 Markera hörnet nere till höger i det område du vill undvika och välj Nästa.

Det valda området skuggas på kartan.

6 Välj Klar.

### Undvika en väg

- 1 Välj Inställningar > Navigation > Egna undvikanden.
- 2 Välj Lägg till väg som ska undvikas.
- Välj startpunkten för det vägavsnitt som du vill undvika och välj Nästa.
- 4 Välj slutpunkten för det vägavsnitt som du vill undvika och välj Nästa.
- 5 Välj Klar.

### Avaktivera ett eget undvikande

Du kan avaktivera ett eget undvikande utan att ta bort det.

- 1 Välj Inställningar > Navigation > Egna undvikanden.
- 2 Välj ett undvikande.
- 3 Välj => Avaktivera.

### Ta bort egna undvikanden

- 1 Välj Inställningar > Navigation > Egna undvikanden.
- 2 Välj ett alternativ:
  - Ta bort alla egna undvikanden genom att välja X.
  - Ta bort ett eget undvikande genom att markera det och välja => Ta bort.

# Aktivera Avancerade omvägar

Välj Inställningar > Navigation > Avancerade omvägar.

### Göra en avstickare runt angivna områden

Du kan göra en avstickare runt ett angivet avstånd längs din rutt eller avstickare runt specifika vägar. Det här är användbart om du kommer till ett område med vägarbete, stängda vägar eller dåliga vägförhållanden.

- 1 Aktivera Avancerade omvägar.
- 2 Välj en destination och välj Kör! (sidan 8).
- 3 Välj => Avstickare på kartan.
- 4 Välj Nästa 0,5 km i rutt, Nästa 2 km i rutt, Nästa 5 km i rutt eller Undvik väg på rutt.
- 5 Om det behövs väljer du en väg som du vill ta en omväg runt.

# Navigera fågelvägen

Du kan använda fågelvägsläget om du inte följer vägbanorna när du navigerar.

- 1 Välj Inställningar > Navigation.
- 2 Välj Beräkningsläge > Fågelvägen > Spara. Rutten beräknas som en rak linje till platsen.

# Kartsidor

# Anpassa kartan

### Anpassa kartlager

Du kan anpassa vilka data som visas på kartan, t.ex. ikoner för intressanta platser och vägförhållanden.

- 1 Välj 🔳 på kartan.
- 2 Välj Kartlager.
- 3 Välj vilka lager du vill inkludera på kartan och välj Spara.

# Visa tripploggen

Enheten har en tripplogg som är en registrering av den väg du färdas.

- 1 Välj Inställningar > Karta och fordon > Kartlager.
- 2 Markera kryssrutan Tripplogg.

# Ändra kartdatafältet

1 Tryck på datafältet nere till vänster på kartan.

- 2 Välj vilken typ av data du vill visa.
- 3 Välj Spara.

### Ändra kartperspektiv

- 1 Välj Inställningar > Karta och fordon > Kartvisning.
- 2 Välj ett alternativ:
  - Välj Kurs upp om du vill visa kartan i två dimensioner (2D) med färdriktningen överst.
  - Välj Norr upp om du vill visa kartan i 2D med norr överst.
  - Välj **3D** om du vill visa kartan i tre dimensioner.

### Anpassa knapparna på kartan

På höger sida av huvudkartan kan det finnas upp till tre ikoner.

- 1 Välj Inställningar > Karta och fordon > Knappar på kartan.
- 2 Välj en ikon och tryck på OK.
- 3 Välj .
- 4 Välj en annan ikon.

### Ta bort knappar från kartan

Du kan ta bort alla knappar på höger sida av kartan.

- 1 Välj Inställningar > Karta och fordon > Knappar på kartan.
- 2 Välj en ikon och tryck på OK.
- 3 Välj Spara.

# Ändra instrumentbräda för kartan

Instrumentbrädan visar trippinformationen nederst på kartan. Du kan välja olika instrumentbrädor för att ändra stil och layout för informationen.

- 1 Välj Inställningar > Karta och fordon > Instrumentbrädor.
- 2 Välj en instrumentbräda med pilarna.
- 3 Välj Spara.

# Visa svängar

### Visa en lista över svängar

När du navigerar längs en rutt kan du visa alla svängar och manövrer för hela rutten och avståndet mellan svängarna.

- 1 Välj textfältet överst på kartan.
- 2 Välj en sväng.

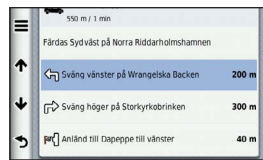

Detaljerna för svängen visas. Om tillgänglig, visas en bild av korsningen för korsningar på större vägar.

### Visa hela rutten på kartan

- Välj navigeringsfältet högst upp på kartan under navigering på en personbilsrutt.
- 2 Välj => Karta.

### Visa nästa sväng

Under navigering på en personbilsrutt visas en förhandsvisning av nästa sväng, filbyte och andra manövrer högst upp till vänster på kartan.

Förhandsvisningen omfattar avståndet till svängen eller manövern och den fil du köra i, om tillgängligt.

Välj 胧 på kartan för att visa nästa sväng på kartan.

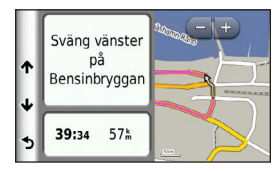

# Visa korsningar

Du kan visa korsningar på huvudvägar när du navigerar en personbilsrutt. När du närmar dig en korsning på rutten visas helt kort sidan för korsningen, om den är tillgänglig.

Välj im från kartan för att visa korsningen, om tillgänglig.

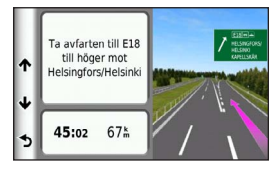

### Visa trafikvarningar

Vid navigering längs en personbilsrutt kan trafikvarningar visas.

Välj varningen om du vill visa mer information.

### Visa trippinformation

På trippinformationssidan visas din aktuella fart samt statistik om resan.

**TIPS**: Om du stannar ofta bör du inte stänga av enheten så att den mäter den tid som förflutit under resan.

#### Välj 🔳 > Färddator på kartan.

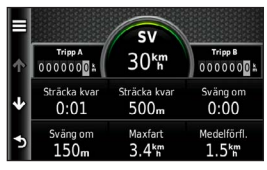

### Återställa trippinformationen

- 1 Välj = > Färddator på kartan.
- 2 Välj > Återställ fält.
- 3 Välj ett alternativ:
  - När du inte navigerar längs en rutt väljer du Välj alla för att nollställa alla datafält, förutom hastighetsmätaren, på sidan.
  - Välj Nollställ trippdata om du vill nollställa informationen i färddatorn.
  - Välj Nollställ maxfart om du vill nollställa maxfarten.
  - Välj Nollställ tripp B om du vill nollställa trippmätaren.

# Visa aktuell platsinformation

Du kan använda sidan Var är jag? för att visa information om din aktuella position. Det här är en användbar funktion om du behöver tala om för räddningspersonal var du befinner dig.

Välj 🔳 > Vart? på kartan.

# Söka efter närliggande serviceställen

Du kan använda sidan Var är jag? för att söka efter närliggande serviceställen, till exempel sjukhus och polisstationer.

- 1 Välj 🔳 > Vart? på kartan.
- 2 Välj en kategori.

# Få vägbeskrivning till din aktuella plats.

Om du behöver ge någon en vägbeskrivning till din aktuella position kan du få hjälp av din enhet.

Välj => Vart? på kartan > => Vägbeskrivning till mig.

# Fotgängarrutter

### Följa en fotgängarrutt

I fotgängarläget visas rutten på en tvådimensionell karta.

Om du har cityXplorer-kartor installerade beräknar enheten en rutt där en kombination av kollektivtrafikalternativ, som att åka buss eller tunnelbana och att promenera, används. **OBS!** cityXplorer-kartor medföljer inte enheten. Besök http://my.garmin.com om du vill köpa cityXplorer-kartor.

**OBS**! Du kan ändra typen av kollektivtrafik och begränsa gångavståndet under en fotgängarrutt (sidan 37).

# Använda navigeringskartan för fotgängare

Se sidan 14 för fler kartfunktioner.

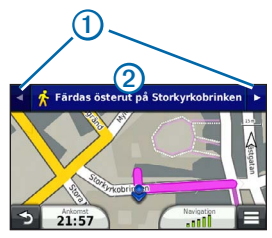

- Välj 1 för att växla mellan vägavsnitt.
- Välj 2 för att se ruttresvägen.

### Om kartikoner

- När du navigerar i läget för fotgängare, anger ad din ungefärliga position och riktning på kartan.
- Cirkeln runt a anger noggrannheten f
  ör din position på kartan. En mindre cirkel anger att den visade positionen 
  är exaktare.
- De gula ikonerna visar det transportmedel som används för varje vägavsnitt. När du t.ex. ser stiger du på en buss på den punkten i rutten.

 De svarta punkterna på kartan visar hållplatser för kollektivtrafik längs rutten.

### Aktivera transportmedel

**OBS**! Transportmedel finns tillgängliga när cityXplorer-kartor är inlästa (sidan 19).

- 1 Välj Inställningar > Navigation > Kollektivtrafik.
- 2 Välj de transportmedel som du vill ska inkluderas i dina rutter och välj **Spara**.

# Telefonsamtal med handsfree

# Om handsfree-samtal

Med hjälp av trådlös Bluetooth<sup>®</sup> kan enheten anslutas till din mobiltelefon om du vill ha händerna fria. Ta reda på om din mobiltelefon med Bluetooth-teknik är kompatibel med din enhet genom att gå till www.garmin.com/bluetooth.

Det kan hända att din telefon inte kan använda alla de handsfree-funktioner som finns i enheten.

### Aktivera trådlös Bluetooth

- 1 Välj Inställningar > Bluetooth.
- 2 Välj Bluetooth.

# Para ihop telefonen

Innan du kan använda den här funktionen måste du para ihop din enhet med en kompatibel mobiltelefon.

När du parar ihop din telefon med enheten känner de igen varandra och kan snabbt kopplas.

- 1 Placera telefonen och enheten inom 10 m (33 fot) från varandra.
- 2 Aktivera trådlös Bluetooth-teknik på enheten (sidan 20).
- 3 Välj ett alternativ:
  - Välj Lägg till telefon.
  - Om du redan har parat ihop en annan telefonen, välj Inställningar > Bluetooth > Telefon > +.
- 4 Aktivera trådlös Bluetooth-teknik på telefonen.
- 5 Välj OK på enheten.

En lista över närliggande Bluetooth-enheter visas.

- 6 Välj telefonen i listan och sedan OK.
- 7 Vid behov, bekräfta på telefonen att enheten får ansluta.
- 8 Om det behövs anger du Bluetooth-PIN-koden (1234) på telefonen.

### Koppla bort telefonen

- 1 Välj Inställningar > Bluetooth.
- 2 Välj Telefon > Ingen > Spara.

Telefonen kopplas bort från enheten, men fortsätter att vara ihopparad med den.

# Tips efter att du parat ihop enheterna

- När du en gång har parat ihop de två enheterna ansluter de automatiskt till varandra varje gång du sätter på dem.
- När telefonen är ansluten till enheten kan du ringa telefonsamtal.
- När du slår på enheten utförs ett försök att para ihop den med den telefon den senast var ansluten till.
- Du kan behöva ställa in så att mobiltelefonen ska anslutas till enheten automatiskt när enheten slås på.

# Para ihop med en ljudenhet med Bluetooth

Genom att använda trådlös Bluetooth-teknik kan du överföra ljudet från enheten till en handsfree-enhet eller en A2DP Bluetooth-ljudenhet.

- 1 Välj läge Synlig på din Bluetooth-ljudenhet.
- 2 Från huvudmenyn väljer du Inställningar > Bluetooth > Ljud > OK.
- 3 Välj din Bluetooth-ljudenhet från listan.
- 4 När lösenordet för Bluetooth visas väljer du OK.
- 5 Bekräfta ihopparningen på din Bluetooth-enhet om det behövs.

Mer information om Bluetooth-enheten finns i användarhandboken.

# Ringa ett samtal

### Ringa ett nummer

- 1 Välj Telefon > Ring.
- 2 Ange telefonnumret.
- 3 Välj Ring.

# Ringa en kontakt i telefonboken

Telefonboken läses in från telefonen till enheten varje gång telefonen och enheten kopplas. Det kan ta ett par minuter innan telefonboken blir tillgänglig. Vissa telefoner stöder inte den här funktionen.

- 1 Välj Telefon > Telefonbok.
- 2 Välj en kontakt.
- 3 Välj Ring.

# Ringa upp en plats

- 1 Välj Telefon > Sök i kategorier.
- 2 Välj en intressant plats (sidan 8).
- 3 Välj Ring.

# Ta emot ett samtal

När du får ett samtal, välj Svara eller Ignorera.

# Använda samtalshistoriken

Samtalshistoriken läses in från telefonen till enheten varje gång telefonen och enheten kopplas. Det kan ta ett par minuter innan samtalshistoriken blir tillgänglig. Vissa telefoner stöder inte den här funktionen.

- 1 Välj Telefon > Samtalshistorik.
- 2 Välj en kategori.

En lista över samtal, med de senaste samtalen överst, visas.

3 Välj ett samtal.

# Använda alternativ för Samtal pågår

- 1 Välj 🥑 under ett samtal.
- 2 Välj ett alternativ:
  - Överför ljudet till telefonen genom att välja Handenhet.

**TIPS**: Du kan använda den här funktionen om du vill stänga av enheten, men behålla samtalet, eller om du vill samtala privat.

• Visa knappsatsen genom att välja Knappsats.

**TIPS**: Du kan använda den här funktionen med automatiska system, som en röstbrevlåda.

- Stäng av mikrofonen, välj Tyst.
- Avsluta samtalet genom att välja Lägg på.

# Ange ett hemtelefonnummer

**TIPS**: Du kan ändra ett sparat hemnummer genom att redigera "Hem" i listan över sparade platser (sidan 12).

Välj **Telefon** > **> Ange hemnummer**. Ange ditt telefonnummer och välj **Klar**.

### Ringa hem

Innan du kan ringa hem med knappen Ring hem måste du ange ett telefonnummer för din hemposition.

Välj Telefon > Ring hem.

# Använda TV:n

### 

Försök inte att titta på TV när du kör. Om du inte är uppmärksam när du kör kan det leda till död, allvarliga skador eller skador på egendom. Du är själv fullt ansvarig för vad som händer när du använder den här enheten.

# **Digital-TV**

Du kan strömma digital-TV på enheten.

Innan du kan titta på mobil digital-TV måste enheten vara i ett område med DVB-T-täckning (digitala marksändningar). Mer information finns på www.dvb.org.

### Ställa in TV-antennerna

**OBS!** Externa antenner medföljer enheten. De externa antennerna är avsedda att förbättra TV-mottagningen.

Du kanske behöver förlänga den interna antennen eller fästa externa antenner för att ta emot kanaler.

### 1 Dra ut TV-antennen 1.

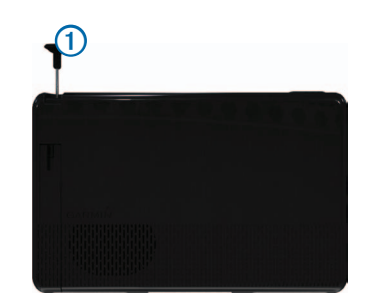

2 För att få bästa mottagning monterar du de externa antennerna i fästet och ställer in dem i rät vinkel mot varandra.

# Titta på TV

- 1 Välj TV.
- 2 Om det behövs väljer du Godkänn.
- 3 Om det behövs väljer du => Sök kanal.

# Byta TV-kanal

Innan du kan byta kanal måste du mottaga kanaler.

- 1 Medan du ser på TV, peka var som helst på skärmen.
- 2 Välj 🗰 från TV-menyn.
- 3 Ange ett kanalnummer.

# Spela in TV-material

**OBS**! Du måste sätta in ett microSD<sup>™</sup>-kort i facket på enheten innan du kan spela in från TV:n.

- 1 Välj TV.
- 2 Välj en TV-kanal.
- 3 Välj rco för att starta inspelningen.
- 4 Välj för att stoppa inspelningen.

### Spela upp inspelat TV-material

- 1 Välj TV.
- 2 Välj skärmen.
- 3 Välj => Videouppspelning.
- 4 Välj ett videoklipp.

# Justera bildförhållande

När TV-sidan är inaktiv under flera sekunder försvinner TV-menyn och bilden utvidgas så att den fyller skärmen. Du kan välja bildförhållande för bilden.

- 1 Medan du ser på TV:n, välj skärmen.
- 2 Välj => TV-inställningar > Bildförhållanden.
- 3 Välj ett alternativ:
  - För att behålla det bildförhållande som kanalen sänds i väljer du Behåll bildförhållande
  - För att dra ut bilden så att den fyller skärmen väljer du **Helskärm**.

# Visa text

OBS! Textspråket avgörs av sändaren.

- 1 Medan du ser på TV:n, välj skärmen.
- 2 Välj => TV-inställningar > Text.

# Ändra region

Standardregionen är samma som din navigeringsregion.

- 1 Medan du ser på TV:n, välj skärmen.
- 2 Välj => TV-inställningar > Region.
- 3 Välj en region.

# Ändra inställningarna för bakåtknappen

När du trycker på 🔁 i TV-menyn visas ett meddelande där du kan välja att behålla ljudet på eller stänga av TV:n.

- 1 Välj TV > > > TV-inställningar > När bakåtknappen trycks ned.
- 2 Välj ett alternativ:
  - För att se ett meddelande varje gång du trycker på TV-menyn, välj Fråga mig alltid innan.
  - För att behålla ljudet på medan du använder enheten, välj **Behåll ljudet på**.
  - För att stänga av TV:n när du lämnar TVmenyn, välj Stäng av TV:n.

# Ändra ljudspråk

Beroende på sändaren kan det hända att du kan ändra språket som en kanal sänds på.

- 1 Välj TV > = > TV-inställningar.
- 2 Välj Ljud Språk.
- 3 Välj ett språk.

OBS! Garmin ansvarar inte för sändningsspråken.

# Sända TV genom en extern enhet

Du kan sända ljud och bild från TV:n genom en extern enhet.

1 Anslut den externa enheten till TV-utgången på enheten.

TV-utgången passar för en 3,5 mm kontakt för bara video, video med monoljud och video med stereoljud.

- 2 På huvudmenyn väljer du Inställningar > Skärm.
- 3 Markera kryssrutan TV-utsignal.
- 4 Välj Komposit, och välj lämpligt format för din region eller för din externa enhet.
- 5 Gå tillbaka till huvudmenyn och välj TV.

# Återgå till huvudmenyn från TV:n

1 Medan du ser på TV:n, välj skärmen.

# 2 Välj 🕤.

- 3 Välj ett alternativ:
  - För att fortsätta lyssna på TV-ljudet väljer du Behåll ljudet på.
  - Välj Stäng av TV för att stänga av TV:n.

# Använda apps

# Använda hjälpen

Välj **Apps > Hjälp** om du vill visa information om hur du använder enheten.

### Söka efter hjälpavsnitt

Välj Apps > Hjälp > Q.

# **Om ecoRoute**

I vissa områden måste du köpa en upplåsningskod innan du kan använda ecoRoute-funktionerna. Mer information finns på www.garmin.com/ecoroute.

Funktionen ecoRoute<sup>™</sup> beräknar bränsleekonomin och bränslepriset för att navigera till ett mål. Den har också verktyg för att öka bränsleeffektiviteten.

Data som tillhandahålls av ecoRoute är bara en uppskattning.

Om du vill ha mer exakta bränslerapporter för just ditt fordon och dina körvanor kan du kalibrera bränsleekonomin (sidan 26).

### Ställa in fordonsprofilen

Första gången du använder funktionen ecoRoute måste du ange fordonsinformation.

- 1 Välj Apps > ecoRoute<sup>™</sup>.
- 2 Ange uppgifter om bränsle och körsträcka.

# Ändra bränslepriset

- 1 Välj Apps > ecoRoute<sup>™</sup> > Vid pumpen.
- 2 Ange det aktuella bränslepriset och välj Nästa.
- 3 Välj Ja.

# Kalibrera bränsleekonomin

Kalibrera bränsleekonomin om du vill få mer exakta bränslerapporter för ditt specifika fordon och dina körvanor. Du bör kalibrera när du tankar.

- 1 Välj Apps > ecoRoute<sup>™</sup> > Vid pumpen.
- 2 Ange aktuellt bränslepris.
- 3 Ange den bränslemängd som fordonet har använt sedan senaste fulltankning.
- 4 Ange det avstånd som fordonet har kört sedan senaste fulltankning.
- 5 Välj Nästa.

Enheten kalkylerar fordonets genomsnittliga bränsleekonomi.

6 Välj Spara.

# Om ecoChallenge

Med ecoChallenge kan du maximera bränsleekonomin genom att få poäng för dina körvanor. Ju högre ecoChallenge-poäng du får, desto mer bränsle sparar du. ecoChallenge samlar in data och beräknar en poäng när din enhet rör sig och är i läget för personbil.

### Visa ecoChallenge-poäng

- Visa din nuvarande poäng i ecoChallengeikonen på kartan.
- Välj 🤒 för att visa poängdetaljer.

#### Om ecoChallenge-poäng

- Aktuella: Visar poängen för din nuvarande körningsaktivitet.
- Totalt: Visar ett genomsnitt av poängen för hastighet, acceleration och bromsning.
- Hastighet: Visar dina poäng när du kör i den mest bränslesnåla hastigheten (70–100 km/tim för de flesta fordon).
- Acceleration: Visar poängen för jämn och gradvis acceleration. Du mister poäng om du gasar snabbt.
- Bromsning: Visar poängen för jämn och gradvis bromsning. Du mister poäng om du bromsar hårt.

### Nollställa ecoChallenge-poängen

Välj 💿 > 📰 > Nollställ.

# Visa information om bränsleekonomi

Du kan visa din bränsleförbrukning, totala bränslekostnad och genomsnittliga bränsleförbrukning.

- 1 Välj Apps > ecoRoute > Bränsleekonomi.
- 2 Välj en del av diagrammet att zooma in.

### Avståndsrapporter

Med körsträckerapporten beräknas avståndet, tiden, den genomsnittliga bränsleekonomin och bränslekostnaden för att navigera till ett mål.

En körsträckerapport skapas för varje rutt du kör. Om du avbryter en rutt i enheten skapas en körsträckerapport för den sträcka du har kört.

### Visa en Körsträckerapport

Du kan visa sparade körsträckerapporter på enheten.

**TIPS**: Du kan också öppna körsträckerapporter i mappen Reports på enheten eller volymen (sidan 35).

- 1 Välj Apps > ecoRoute<sup>™</sup> > Körsträckerapport.
- 2 Välj en rapport.

# Nollställa ecoRoute-information

- 1 Välj Apps > ecoRoute<sup>™</sup> > Fordonsprofil.
- 2 Välj => Nollställ.

# Planera en resa

Du kan använda reseplaneraren om du vill skapa och spara en resa med flera destinationer.

- 1 Välj Apps > Reseplanerare.
- 2 Välj ∔.
- 3 Välj Välj startplats.
- 4 Sök efter en plats (sidan 8).
- 5 Välj Välj.
- 6 Om du vill lägga till ytterligare platser väljer du ♣.
- 7 Välj Nästa.

8 Ange ett namn och tryck på Klar.

# Ändra en resväg

- 1 Välj Apps > Reseplanerare.
- 2 Välj en sparad resa.
- 3 Välj ett alternativ:
  - Välj ett av resans stopp och ändra tid för ankomst eller avresa.
  - För att registrera hur länge du tänker stanna på en plats väljer du ett stopp på resan och väljer Varaktighet.
  - För att ändra transportläge eller ruttinställningar för en resesträcka väljer du en sträcka och sedan Transportläge.
  - Visa resan på kartan, välj Karta.

# Navigera till en sparad resa

- 1 Välj Apps > Reseplanerare.
- 2 Välj en sparad resa.
- 3 Välj Kör!
- 4 Välj en rutt om du blir uppmanad till det (sidan 13).

# Ändra en sparad resa

- 1 Välj Apps > Reseplanerare.
- 2 Välj en sparad resa.
- 3 Välj 💻
- 4 Välj ett alternativ:
  - · Välj Byt namn på resa.
  - Välj Ändra destinationer för att lägga till och ta bort platser, eller för att ändra ordning på platser.

- · Välj Ta bort resa.
- Välj Optimera ordningen om du vill ordna resans stopp i den mest effektiva ordningen.

# Visa bilder

### **A VARNING**

Försök inte att titta på bilder när du kör. Om du inte är uppmärksam när du kör kan det leda till död, allvarliga skador eller skador på egendom. Du är själv fullt ansvarig för vad som händer när du använder den här enheten.

Du kan visa bilder som du sparat i enheten eller på ett minneskort. Se sidan 35 för mer information om hur du läser in bilder i enheten.

- 1 Välj Apps > Galleri.
- 2 Välj Alla bilder, eller välj en mapp.
- 3 Välj en bild.

### Visa ett bildspel

- 1 Välj Apps > Galleri.
- 2 Välj Alla bilder, eller välj en mapp.
- 3 Välj **⊳**.

### Ta bort bilder

- 1 Välj Apps > Galleri.
- 2 Välj Alla bilder, eller välj en mapp.
- 3 Välj en bild.
- 4 Välj 🗰

# Visa en video

#### 

Försök inte att titta på video när du kör. Om du inte är uppmärksam när du kör kan det leda till död, allvarliga skador eller skador på egendom. Du är själv fullt ansvarig för vad som händer när du använder den här enheten.

- 1 Välj Apps > Galleri.
- 2 Välj Alla videoklipp, eller välj en mapp.
- 3 Välj en video.
- 4 Välj skärmen för att visa uppspelningskontrollerna.

### Videoformat som stöds

Galleriet stöder videoklipp av följande video- och ljudformat.

**OBS**! Vissa filer kan vara inkompatibla på grund av skillnader i kodning, Digital Rights Management (DRM) eller filcontainerformat.

- Video
  - MPEG1
  - MPEG2
  - H.263
  - AVC (H.264)
  - VC-1 (WMV)
  - XviD
- Ljud
  - MP1
  - MP2

- MP3
- MP4
- AAC
- WMA

# Mediespelare

### Spela en låt

Innan du kan spela upp en låt måste du läsa in musikfiler på enheten (sidan 35).

- 1 Välj Apps > Mediaspelare.
- 2 Välj ett alternativ:
  - Välj Artister, välj sedan artist och album.
  - Välj Album, och välj sedan ett album.
  - Välj Låtar.
  - Välj Spellistor och välj en spellista.
- 3 Välj en låt.

Den valda låten börjar spelas och alla låtar i listan läggs till i den aktuella spellistan.

### Skapa en spellista

Du kan skapa spellistor så att du snabbt kan sätta en låtlista på kö för uppspelning.

- 1 Välj Apps > Mediaspelare.
- 2 Välj => Ny spellista.
- 3 Ange ett namn och tryck på Spara.
- 4 Lägg till låtar i spellistan.

# Lägga till låtar i en spellista

- 1 Välj Apps > Mediaspelare.
- 2 Välj ett alternativ:
  - Välj Artister, välj sedan artist och album.
  - Välj Album, och välj sedan ett album.
  - Välj Låtar.
  - Välj Spellistor och välj en spellista.
- 3 Håll ned en låttitel tills kontextmenyn visas.
- 4 Välj ett alternativ:
  - För att lägga till låten i en existerande spellista, välj spellistan.
  - För att lägga till låten i en ny spellista, välj Ny och ange ett namn.

# Videoformat som stöds

Galleriet stöder videoklipp av följande video- och ljudformat.

**OBS**! Vissa filer kan vara inkompatibla på grund av skillnader i kodning, Digital Rights Management (DRM) eller filcontainerformat.

- MP3
- WMA
- WAV

# Visa tidigare rutter och destinationer

Innan du kan använda den här funktionen måste du aktivera färdhistorikfunktionen (sidan 38).

Du kan visa dina föregående rutter och platser som du stannat på i kartan.

Välj Apps > Platser jag besökt.

# Använda världsklockan

- 1 Välj Apps > Världsklocka.
- 2 Vid behov, välj en ort, ange ett ortnamn och välj Klar.

### Visa världskartan

Välj Apps > Världsklocka > 👀.

Delar där det är natt visas som skuggade på kartan.

# Söka efter din senaste parkeringsplats

När du tar bort enheten från fästet i fordonet medan enheten är påslagen, sparas din aktuella plats som en parkeringsplats.

Välj Apps > Sista platsen.

### Spara en parkeringsplats

- 1 Välj Apps > Sista platsen.
- 2 Välj => Spara.
- 3 Om det behövs anger du ett namn.

# Om färdkameran

#### MEDDELANDE

Innan du använder funktionen för inspelning under körning i en bil ska du kontrollera lokala lagar och förordningar där du kör. Garmin påtar sig inget ansvar för några böter, straffavgifter eller skador som kan uppstå på grund av åsidosättande av lagar eller förordningar avseende användningen av Garminenheten.

Du kan spela in ljud och video när du kör med Garmin GDR 20-kameran. Du kan spela upp inspelat material på enheten eller på en dator. Mer information finns på www.garmin.com.

**OBS**! För att spela upp inspelat material på en dator måste du installera kameraprogramvaran GDR 20 på datorn.

### Montera färdkameran

- 1 Sätt i microSD-kortet som medföljde färdkameran i facket på kameran.
- 2 När enheten är monterad ansluter du kameran till micro-USB-porten på fästet ①.

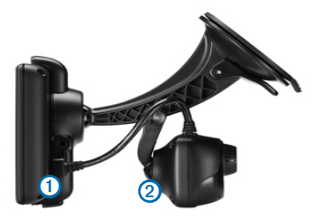

- Sätt fast kameran på den andra sugkoppsarmen
   på monteringsfästet som medföljde färdkameran.
- 4 Tryck dit sugkoppsarmen på vindrutan.
- 5 Medan du trycker för du spaken bakåt mot vindrutan.

### Spela in videoklipp med Färdkameran

- 1 På huvudmenyn väljer du Apps > Färdkamera.
- 2 Välj rec o för att starta inspelningen.
- 3 Välj för att stoppa inspelningen.

### Spela upp en inspelad video

- 1 På huvudmenyn väljer du Apps > Färdkamera.
- 2 Välj 🔂.
- 3 Välj en video.

# Video in

Du kan spela upp videoklipp från en extern enhet, till exempel en reservkamera eller en DVD-spelare.

- 1 Välj ett alternativ:
  - Anslut den externa enheten till Video Iningången på monteringsfästet på fordonet.
     Videoingången passar för en 3,5 mm ingångskontakt som endast stöder video och inte ljud.
  - Anslut den externa enheten till AV INingången på enheten.

AV IN-ingången passar för en 3,5 mm kontakt för bara video, video med monoljud och video med stereoljud.

2 På huvudmenyn väljer du Apps > Videoingång.

# Använda kalkylatorn

Välj Apps > Miniräknare.

# Konvertera enheter

- 1 Välj Apps > Enhetsomräkning.
- 2 Vid behov, välj knappen bredvid Konvertera, en måttkategori och sedan Spara.
- 3 Vid behov, välj en enhetsknapp, en måttenhet och sedan Spara.
- 4 Välj fältet under den enhet som du vill konvertera.
- 5 Ange ett tal och välj Klar.

### Ange växlingskurser

Du kan uppdatera växlingskurserna för enhetsomräkningen.

- 1 Välj Apps > Enhetsomräkning.
- 2 Välj knappen bredvid Konvertera.
- 3 Välj Valuta och sedan Spara.
- 4 Vid behov, välj en valutaknapp, välj en annan valuta och sedan **Spara**.
- 5 Välj knappen längst ned på skärmen som visar en lista med växlingskurser.
- 6 Markera rutan bredvid en valuta.

- 7 Ange ett värde och välj Klar.
- 8 Välj OK.

### Avaktivera trafikinformationen

- 1 Välj Inställningar > Trafik.
- 2 Avmarkera kryssrutan Trafik i realtid.

# Använda språkguiden

Använd språkguiden (tillägg) för att kolla upp betydelsen av ord och översätta ord eller fraser.

Välj Apps > Språkguide.

# Välja språk i språkguiden

Du kan välja vilka språk som du vill översätta när du översätter ord och fraser.

- 1 Välj Apps > Språkguide > Ord och fraser.
- 2 Välj => Språk.
- 3 Välj Från, välj språk att översätta från och välj Spara.
- 4 Välj Till, välj språk att översätta till och välj Spara.

# Översätta ord och fraser

- 1 Välj Apps > Språkguide > Ord och fraser.
- 2 Välj en kategori och underkategorier.
- 3 Vid behov, välj **Q**, ange ett nyckelord och välj Klar.
- 4 Välj ett ord eller en fras.

5 Välj 💿 för att lyssna på översättningen.

# Använda tvåspråkigt lexikon

- 1 Välj Apps > Språkguide > Tvåspråkiga lexikon.
- 2 Välj ett lexikon.
- 3 Om det behövs väljer du **Q**, anger ett ord och väljer Klar.
- 4 Välj ett ord.
- 5 Välj 💿 för att lyssna på översättningen.

# Trafik

### MEDDELANDE

Garmin ansvarar inte för riktigheten eller lämpligheten i trafikinformationen.

Trafikinformation kanske inte är tillgänglig i alla områden eller länder.

Vissa paket innehåller en trafikinformationsmottagare. Den är inbyggd i strömkabeln för fordon. Om du ska kunna ta emot trafikinformation måste trafikinformationsmottagaren och enheten vara anslutna till en strömkälla och inom dataräckhåll för en station som sänder ut trafikdata. Du behöver inte aktivera prenumerationen som medföljer med din trafikmottagare.

Mer information om trafikinformationsmottagare och täckningsområden finns på www.garmin.com/traffic.

# Aktivera trafik

1 Välj Inställningar > Trafik.

2 Välj Trafik.

# Ta emot trafikdata

När mottagaren befinner sig inom ett trafiktäckningsområde kommer din enhet att börja visa trafikinformation.

Trafikinformationsmottagaren och enheten måste eventuellt vara inom dataräckhåll för en FM-station som sänder ut trafikinformation.

- 1 Anslut trafikinformationsmottagaren till en extern strömkälla.
- 2 Anslut trafikinformationsmottagaren till enheten.

**OBS!** Uppvärmda vindrutor (med metalltrådar) kan försämra trafikinformationsmottagarens prestanda.

# Trafikinformationsmottagare

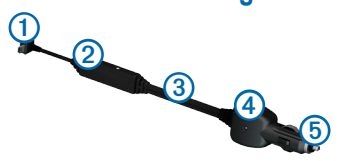

| 1 | Mini-USB-kontakt              |  |
|---|-------------------------------|--|
| 2 | Extern antennanslutning       |  |
| 3 | Intern antenn                 |  |
| 4 | Strömlampa                    |  |
| 5 | Adapter för fordonsströmkabel |  |

### Om trafikikonen

När du tar emot trafikinformation visas en trafikikon på kartan. Trafikikonen ändrar färg för att visa trafikförhållandenas allvarlighetsgrad.

| Färg | Allvarlighetsgrad | Betydelse                                                                  |
|------|-------------------|----------------------------------------------------------------------------|
| Grön | Låg               | Trafiken flyter utan problem.                                              |
| Gul  | Medium            | Trafiken flyter men med<br>fördröjning. Det finns viss<br>trafikstockning. |
| Röd  | Hög               | Trafiken flyter inte eller flyter sakta. Allvarlig fördröjning.            |

# Trafik på rutten

Vid beräkning av rutten undersöker enheten den aktuella trafiken och optimerar automatiskt rutten för kortaste tid. Om en allvarlig trafikfördröjning inträffar på rutten medan du navigerar beräknas rutten automatiskt om.

Trafikikonen 🕤 ändrar färg för att visa trafikförhållandena på den rutt eller väg som du för tillfället kör på.

Din enhet kan leda rutten genom ett trafikhinder om det inte finns någon bättre alternativ rutt. Förseningstiden läggs automatiskt till i den uppskattade ankomsttiden.

### Visa trafik längs rutten

- När du navigerar längs en rutt väljer du 3.
- 2 Välj Trafik på rutten.

En lista med trafikhändelser visas, ordnade efter positionen längs rutten.

3 Välj en händelse.

### Undvika trafik längs rutten manuellt

1 Välj 🕤 på kartan.

- 2 Välj Trafik på rutten.
- 3 Visa övriga trafikfördröjningar längs rutten med hjälp av pilarna, om det behövs.
- 4 Välj => Undvik.

# Ta en annan väg

- 1 När du navigerar en personbilsrutt, väljer du 🖘.
- 2 Välj Alternativ rutt.
- 3 Välj en rutt.

# Visa trafik på kartan

Trafikkartan visar färgkodade trafikflöden och fördröjningar på närliggande vägar.

- 1 Välj 🕤 på kartan.
- 2 Välj Trafikförhållanden.

# Trafik i ditt område

# Söka efter trafikfördröjningar

- 1 Välj 🕤 på kartan.
- 2 Välj Trafikförhållanden > Q.
- 3 Välj ett objekt i listan.
- 4 Om det finns fler än en fördröjning trycker du på pilarna för att visa övriga fördröjningar.

# Visa ett trafikproblem på kartan

- 1 Välj 🕤 på kartan.
- 2 Välj Trafikförhållanden.
- 3 Välj en trafikikon.

# Förklaring till trafikdata

l trafiktexten förklaras de ikoner och färger som används på trafikkartan.

- 1 Välj 🕤 på kartan.
- 2 Välj Trafiktext.

# Trafikabonnemang

# Abonnemangsaktivering

Du behöver inte aktivera abonnemanget som medföljer med din FM-trafikmottagare. Abonnemanget aktiveras automatiskt när enheten tar emot satellitsignaler samtidigt som trafiksignalerna tas emot från leverantören av betaltjänsten.

### Livstidsabonnemang

L

Vissa modeller har livstidsabonnemang på funktioner.

| T | Den här modellen har ett livstidsabonnemang på |  |
|---|------------------------------------------------|--|
|   | trafikinformation och en trafikmottagare.      |  |

# Lägga till ett abonnemang

Du kan köpa trafikprenumerationer för andra regioner eller länder.

- 1 På huvudmenyn väljer du Inställningar > Trafik.
- 2 Välj Abonnemang > +.
- **3** Skriv ned FM-trafikinformationsmottagarens enhets-ID.
- 4 Gå till www.garmin.com/fmtraffic om du vill köpa ett abonnemang och erhålla en kod med 25 tecken.

Trafikabonnemangskoden kan inte återanvändas. Du måste skaffa en ny kod varje går du förnyar tjänsten. Om du har flera FMtrafikinformationsmottagare måste du skaffa en ny kod för varje mottagare.

- 5 Välj Nästa på enheten.
- 6 Ange koden.
- 7 Välj Klar.

# Datahantering

Du kan lagra filer, som JPEG-bildfiler, på enheten. Enheten har en minneskortplats för ytterligare datalagring.

**OBS!** Enheten är inte kompatibel med Windows<sup>®</sup> 95, 98, Me, Windows NT<sup>®</sup> eller Mac<sup>®</sup> OS 10.3 eller tidigare.

# Filtyper

Enheten stöder följande filtyper:

- JPEG- och JPG-bildfiler (sidan 28)
- Kartor och GPX-waypointfiler från MapSource<sup>®</sup> (sidan 41)
- GPI-filer med egna intressanta platser från Garmin POI Loader (sidan 41)
- BaseCamp<sup>™</sup>-filer

# Om minneskort

Du kan köpa minneskort från en elektronikleverantör eller köpa förinläst Garmin-kartprogramvara (www.garmin.com/trip\_planning). Vid sidan av kartor och data kan minneskortet lagra filer som kartor, bilder, geocache-platser, rutter, waypoints och egna intressanta platser.

# Installera ett minneskort

Enheten har funktioner för microSD- och microSDHCminneskort.

- 1 Sätt i ett minneskort på rätt plats i enheten.
- 2 Tryck ned det tills du hör ett klick.

# Överöra filer från datorn

1 Anslut enheten till datorn (sidan 5).

Enheten och minneskortet visas som flyttbara enheter under Den här datorn om du har Windows eller som en volym på skrivbordet om du har Mac OS.

**OBS!** I vissa datorer med flera nätverksenheter kan nüvi-enheter inte visas. Om du vill ha mer information om hur du ansluter diskenheter kan du läsa i hjälpen till operativsystemet.

- 2 Öppna filläsaren på datorn.
- 3 Välj filen.
- 4 Välj Redigera > Kopiera.
- 5 Öppna enheten Garmin eller minneskortenheten eller -volymen.
- 6 Välj Redigera > Klistra in.

Filen visas i listan med filer i enhetsminnet eller på minneskortet.

# Koppla bort USB-kabeln

1 Slutför en åtgärd:

- För Windows: klicka på utmatningsikonen Si i systemfältet.
- 2 Koppla bort kabeln från datorn.

# Ta bort filer

#### MEDDELANDE

Om du inte är säker på vad en fil används till bör du inte ta bort den. Minnet i enheten innehåller viktiga systemfiler som du inte bör ta bort.

- 1 Öppna enheten eller volymen Garmin.
- 2 Om det behövs öppnar du en mapp eller volym.
- 3 Välj en fil.
- 4 Tryck på Delete på datorns tangentbord.

# Anpassa enheten

- 1 Välj Inställningar.
- 2 Välj en inställningskategori.
- 3 Välj inställningen för att ändra den.

# Kart- och fordonsinställningar

### Välj Inställningar > Karta och fordon.

- Fordon: Ändrar ikonen som visar din position på kartan. Fler ikoner kan du hämta på www.garmingarage.com.
- Kartvisning för bil: Ställer in perspektivet på bilkartan.

- Kartvisning för fotgängare: Ställer in perspektivet på fotgängarkartan.
- Kartinfo: Ställer in kartans detaljnivå. Om du visar kartan med hög detaljrikedom ritas den om långsammare.

Karttema: Ändrar färg på kartdata.

- Knappar på kartan: Anger vilka knappar som visas på kartan. Upp till tre ikoner kan inkluderas på kartan.
- Kartlager: Anger data som visas på kartan (sidan 17).
- Instrumentbrädor: Ställer in layouten på kartans instrumentbräda.
- minaKartor: Anger vilka installerade kartor som enheten använder.

### Aktivera kartor

**TIPS**: Du kan köpa ytterligare kartprodukter på www.garmin.com.

- 1 Välj Inställningar > Karta och fordon > minaKartor.
- 2 Välj en karta.

# Navigeringsinställningar

Välj Inställningar > Navigation.

Beräkningsläge: Ställer in ruttegenskaper.

- Undvikanden: Ställer in vägfunktioner du vill undvika på en rutt.
- Egna undvikanden: Så att du kan undvika specifika vägar eller områden.
- Avancerade omvägar: Anger längden för en omväg.

Begränsa gångavstånd: Styr det längsta gångavståndet för fotgängarrutter.

Kollektivtrafik: Aktiverar eller avaktiverar trafiktyper.

Säkerhetsläge: Avaktiverar alla funktioner som kräver betydande uppmärksamhet och som kan stjäla uppmärksamhet från körningen.

**GPS-simulator**: Gör att enheten inte tar emot någon GPS-signal och sparar batteri.

#### Ruttpreferenser

Välj Inställningar > Navigation > Beräkningsläge.

Ruttberäkningen är baserad på väghastigheter och fordonsaccelerationsdata för en given rutt.

Kortare tid: Beräknar rutter som går fortare att köra men som kan ha längre körsträcka.

Kortare väg: Beräknar rutter med kortare körsträcka men som kan ta längre tid att köra.

Mindre bränsle: Beräknar rutter som kan förbruka mindre bränsle än de andra rutterna.

Fågelvägen: Beräknar en direkt linje från din plats till din destination.

# Visningsinställningar

Välj Inställningar > Skärm.

Färgläge: Ställer in en ljus bakgrund (Dag), en mörk bakgrund (Natt) eller växlar automatiskt mellan de två alternativen utifrån tiderna för soluppgång och solnedgång för din aktuella position (Auto). Ljusstyrka: Ändrar skärmens ljusstyrka. Om du minskar ljusstyrkan kan du spara på batterierna.

Skärmbild: Ta en bild av enhetens skärm. Skärmbilderna sparas i mappen Screenshot på enheten.

# Bluetooth-inställningar

Välj Inställningar > Bluetooth.

Bluetooth: Aktiverar Bluetooth-komponenten.

Lägg till telefon eller Telefon: Hanterar anslutningarna mellan enheten och mobiltelefonerna med trådlös Bluetooth.

Vänskapligt namn: Mata in ett vänskapligt namn som identifierar enheter med Bluetooth.

### Hantera Bluetooth-enhetslistan

Du kan lägga till, koppla bort eller ta bort telefoner som enheten upptäcker när Bluetooth är aktiverat.

- 1 Välj Inställningar > Bluetooth > Telefon.
- 2 Välj ett alternativ:
  - Välj en telefon som enheten ska ansluta till.
  - Välj + om du vill lägga till en telefon på menyn.
  - Välj n du vill ta bort en telefon från enhetsminnet.
  - Välj **Ingen** om du vill koppla från aktuell anslutning.

### Slår från Bluetooth

1 Välj Inställningar > Bluetooth.

2 Välj Bluetooth.

# Trafikinställningar

Välj Inställningar > Trafik.

Trafik: Aktiverar trafik.

Prenumerationer: Listar nuvarande trafikprenumerationer.

trafficTrends<sup>™</sup>: Se sidan 38.

# Aktivera trafik

Trafikinformationsmottagaren medföljer vissa enhetspaket.

Välj Inställningar > Trafik > Trafik.

### Om trafikprenumerationer

Du kan köpa ytterligare abonnemang och förnya dem om de går ut. Gå till www.garmin.com/traffic.

### Visa trafikabonnemang

Välj Inställningar > Trafik > Prenumerationer.

### trafficTrends

När funktionen trafficTrends aktiveras registrerar enheten trafikhistorikdata och använder data för att beräkna effektivare rutter.

När du kör med funktionen trafficTrends aktiverad registrerar enheten trafikdata som används för att förbättra trafikhistorikinformationen för trafficTrends. Den här informationen överförs till Garmin när du ansluter enheten till myGarmin med hjälp av datorn.

**OBS!** Olika rutter kan beräknas utifrån trafiktrender för aktuell veckodag eller tid på dagen.

### Avaktivera trafficTrends

Om du vill förhindra att enheten registrerar eller delar trafikdata måste du avaktivera trafficTrends.

Välj Inställningar > Trafik > trafficTrends.

# Enheter och tidsinställningar

Välj Inställningar > Enheter och tid.

Aktuell tid: Anger enhetstiden.

Tidsformat: Välj 12-timmars-, 24-timmars- eller UTC-visning.

Enheter: Anger den måttenhet som ska användas för avstånd.

# Språk- och tangentbordsinställningar

Välj Inställningar > Språk och tangentbord.

Röstspråk: Anger språk för röstmeddelanden.

Textspråk: Anger språk för den text som visas på skärmen.

**OBS!** Att textspråket ändras innebär inte att språket i data som användaren lagt in ändras.

Knappsatsspråk: Anger språk för knappsatsen. Knappsatslayout: Anger knappsatslayouten.

# Inställningar för larmade positioner

# Bilaga

Välj Inställningar > Positionslarm.

- Ljud: Anger vilka typer av varningar som ska höras när du närmar dig larmade positioner.
- Varningar: Anger den typ av larmade positioner som varningar ska spelas upp för.

# Enhets- och sekretessinställningar

Välj Inställningar > Enhet.

- Om: Visar enhetens versionsnummer för programvaran, D-nummer för enheten och information om flera andra programfunktioner.
- Licensavtal för slutanvändare: Visar licensavtalet för slutanvändare som gäller för ditt val.

**OBS**! Du behöver uppgifterna när du uppdaterar systemets programvara eller köper nya kartdata (sidan 41).

- Färdhistorik: Enheten registrerar information för funktionerna i Platser jag besökt (sidan 30) och Tripplogg (sidan 17).
- Rensa färdhistorik

# Återställa inställningarna

Du kan återställa en kategori med inställningar eller alla inställningar till fabriksinställningarna.

- 1 Välj Inställningar.
- 2 Om det behövs väljer du en inställningskategori.
- 3 Välj > Återställ.

# Strömkablar

Enheten kan strömförsörjas på tre sätt.

- Strömkabel för fordon
- USB-kabel
- Nätadapter (valfritt tillbehör)

# Sköta om dina enheter

#### MEDDELANDE

Undvik att tappa enheten och använd den inte i miljöer där det finns stor risk för skakningar och vibrationer.

Utsätt inte enheten för vatten.

Om enheten kommer i kontakt med vatten kan den sluta fungera.

Förvara inte enheten där den kan utsättas för extrema temperaturer eftersom den då kan skadas permanent.

Använd aldrig ett hårt eller vasst föremål på pekskärmen eftersom den då kan skadas.

# Rengöra ytterhöljet

#### MEDDELANDE

Använd inte kemiska rengörings- eller lösningsmedel som kan skada plastkomponenterna.

1 Du rengör enhetens ytterhölje (inte pekskärmen) med en fuktig trasa med milt rengöringsmedel. 2 Torka enheten torr.

### Rengöra pekskärmen

- 1 Använd en mjuk, ren, luddfri trasa.
- 2 Om det behövs använder du vatten, isopropylalkohol eller linsrengöring.
- 3 Fukta trasan med vätskan.
- 4 Torka skärmen försiktigt med trasan.

# Förhindra stöld

- Du kan förhindra att enheten stjäls genom att lägga den och fästet utom synhåll när den inte används.
- Ta bort resterna efter sugfästet på vindrutan.
- · Förvara inte enheten i handskfacket.
- Registrera din produkt på http://my.garmin.com.

# Förlänga batterilivslängden

- Håll enheten borta från extrema temperaturer.
- Minska skärmens ljusstyrka (sidan 6).
- · Lämna inte enheten i direkt solljus.
- Sänk volymen (sidan 6).
- Avaktivera Bluetooth (sidan 37).

# Byta säkring i 12-voltsströmkabeln för fordon

#### MEDDELANDE

När du byter ut säkringen bör du vara försiktig så att du inte tappar bort några av de små bitarna och se till att du sätter tillbaka dem på rätt ställen. 12-voltsströmkabeln för fordon fungerar inte om den inte satts ihop rätt.

Om enheten inte laddas upp i fordonet måste du eventuellt byta den säkring som finns i fordonsadapterns ände.

1 Skruva loss ändstycket.

**TIPS**: Du kan behöva använda ett mynt för att ta bort ändstycket.

- 2 Ta bort ändstycket, den silverfärgade spetsen och säkringen.
- 3 Sätt i en snabb säkring på 2 A.
- 4 Sätt den silverfärgade spetsen i ändstycket.
- 5 Skruva tillbaka ändstycket i fordonets strömkabel.

# Ta bort enheten, vaggan och fästet

### Ta bort enheten från vaggan

- 1 Tryck på fliken på vaggans undersida.
- 2 Luta enheten framåt.

# Ta bort vaggan från fästet

1 Vrid vaggan till vänster eller höger.

 Tryck på vaggans sockel om du vill lossa kulan på fästet.

### Ta bort sugkoppsfästet från vindrutan

- 1 För spaken på sugkoppsfästet mot dig.
- 2 Dra fliken på sugkoppen mot dig.

# Uppdatera kartor

Du kan uppdatera kartorna på enheten.

- 1 Gå till www.garmin.com/mapupdates.
- 2 Välj Användarhandbok för kartuppdatering.

### Köpa fler kartor

- 1 Gå till produktsidan för enheten på Garmins webbplats (www.garmin.com).
- 2 Klicka på fliken Kartor.
- 3 Följ instruktionerna på skärmen.

# Fartkameror

### 

Garmin ansvarar inte för noggrannheten hos eller följderna av användningen av egna intressanta platser eller databasen för fartkameror.

På vissa platser finns information om fartkameror tillgänglig. Mer information om tillgänglighet finns på http://my.garmin.com. För dessa platser innehåller enheten placeringen av hundratals fartkameror. Du får ett larm från enheten när du närmar dig en säkerhetskamera om du kör för fort. Informationen uppdateras minst varje vecka så att du alltid har tillgång till den senaste informationen.

Du kan när som helst köpa en ny region eller förlänga ett befintligt abonnemang. Varje region som du köper har ett förfallodatum.

# Egna intressanta platser

Egna intressanta platser är anpassade punkter på kartan. De kan innehålla varningslarm som meddelar dig när du är i närheten av en angiven punkt eller om du kör för fort.

### Installation av POI Loader

Du kan skapa eller hämta listor med egna intressanta platser och installera dem på din enhet med programvaran POI Loader.

- 1 Gå till www.garmin.com/extras.
- 2 Klicka på Tjänster > POI Loader.
- 3 Installera POI Loader på din dator.

### Använda hjälpfilerna för POI Loader

För mer information om POI Loader, se hjälpfil.

När POI Loader är öppen, klicka på Hjälp.

### Söka efter extrafunktioner

- 1 Välj Vart? > Egna intressanta platser.
- 2 Välj en kategori.

# Köpa tillbehör

Gå till http://buy.garmin.com.

# Felsökning

| Problem                                                                       | Lösning                                                                                                    |
|-------------------------------------------------------------------------------|----------------------------------------------------------------------------------------------------|
| Min enhet får aldrig kontakt<br>med satellitsignaler.                         | <ul> <li>Se till att GPS-simulatorn är avstängd (sidan 36).</li> <li>Ta med enheten ut ur parkeringsgarage och bort från höga byggnader och träd.</li> <li>Var stillastående i flera minuter.</li> </ul>                                                                                                    |
| Sugkoppen sitter inte fast på<br>min vindruta.                                | <ol> <li>Rengör sugkoppen och vindrutan med tvättsprit.</li> <li>Torka med en ren, torr trasa.</li> <li>Montera sugkoppen (sidan 5).</li> </ol>                                                                                                    |
| Enheten laddas inte i<br>fordonet.                                            | <ul> <li>Kontrollera säkringen i 12-voltsströmkabeln för fordon (sidan 40).</li> <li>Kontrollera att tändningen är på i fordonet och att ström finns i strömuttaget.</li> <li>Din enhet kan bara laddas upp mellan 0 °C och 45 °C (mellan 32 °F och 113 °F).<br/>Om enheten är placerad i direkt solljus eller i en varm miljö kan den inte laddas.</li> </ul> |
| Mitt batteri tappar<br>laddningen ganska fort.                                | Om du vill maximera tiden mellan laddningarna bör du minska bakgrundsbelysningen<br>(sidan 37).                                                                                                    |
| Det verkar inte som om<br>batterimätaren visar rätt.                          | Ladda ur enheten helt och ladda upp den helt igen (utan att avbryta uppladdningsprocessen).                                                                                                    |
| Hur kan jag kontrollera<br>om enheten är i USB-<br>masslagringsläget?         | När enheten är i USB-masslagringsläge visas en bild på enhetsskärmen av en enhet som är<br>ansluten till en dator. Dessutom bör två nya flyttbara diskenheter visas i <b>Den här datorn</b> .                                                                                                    |
| Enheten är ansluten till<br>datorn men den ställs inte i<br>masslagringsläge. | <ol> <li>Koppla bort USB-kabeln från datorn.</li> <li>Stäng av enheten.</li> <li>Anslut USB-kabeln till en USB-port på datorn och till enheten.<br/>Enheten startas automatiskt och USB-masslagringsläget aktiveras.</li> <li>Kontrollera att enheten är ansluten till en USB-port och inte en USB-hubb.</li> </ol>                                            |
| Det finns inga nya<br>borttagbara enheter i listan<br>med diskenheter.        | Om du har anslutit flera nätverksenheter till datorn kan det eventuellt uppstå problem i<br>Windows när enhetsbokstäver ska tilldelas din diskenhet. Mer information om hur du ansluter<br>diskenheter finns i hjälpen till operativsystemet.                                                                                                    |
| Telefonen ansluter inte till<br>enheten.                                      | <ul> <li>På huvudmenyn väljer du Verktyg &gt; Inställningar &gt; Bluetooth. Bluetooth-fältet måste vara inställt på Till.</li> <li>Sätt på din telefon och ha den inom 10 m (33 fot) från din enhet.</li> <li>Gå till www.garmin.com/bluetooth för mer hjälp.</li> </ul>                                                                                       |

| Problem                                                       | Lösning                                                                             |
|---------------------------------------------------------------|-------------------------------------------------------------------------------------|
| Enheten kan inte hitta någon digital TV-signal.               | Kontrollera att du har valt rätt region (sidan 24).                                 |
| Jag kan inte spela in från<br>TV:n.                           | Kontrollera att ett microSD-kort är installerat på enheten (sidan 24).              |
| AV-utsignalen har ljud men<br>inte video.                     | Kontrollera att en 3,5 mm kontakt är insatt i AV IN på sidan av enheten (sidan 25). |
| Jag förlorar TV-signalen när<br>jag har kört flera kilometer. | Kontrollera antennerna och ställ in TV:n på nytt (sidan 23).                        |

# Index

# A

adresser 10 aktuell plats, spara 12 aktuell position, vägbeskrivning till 19 anpassa enheten avstickare 15 avancerat 16

#### В

batteri 42 bilder 28 ta bort 28 visa 28 bildskärmsinställningar 15,20 Bluetooth-teknik 20–48 inställningar 37 para ihop med en ljudenhet 21 para ihop med telefon 20 vänskapligt namn 37 byta namn på resor 27

#### С

cityXplorer-kartor 14, 19

#### D

dator, ansluta 5 detaljerade kartor 35, 36 diakritiska tecken 7

#### E

ecoRoute 25–28 ecoChallenge-poäng 26 fordonsprofil 25 information om bränsleekonomi 26 kalibrera bränsleekonomi 26 körsträckerapport 27 egna intresseplatser 41 enhets-ID 39 enhetsomvandlare 31 extrafunktioner 41

#### F

felsökning 42 filer format som kan användas 35 ta bort 36 fotgängarläge inställningar 15, 20 fågelvägen, navigera 17, 37 färddator 19 färdkamera 30 montering 30 spela in 31 förvara enheten 39

#### G

galleri bilder 28 format som kan användas 28 video 28 Garmins realtidstjänster 25 genvägar lägga till 7 ta bort 8 geocaching 10 GPS inställningar 37 simulator 12

#### Н

hastighetsbegränsning ikon 15 hem ange en plats 11 telefonnummer 23 Hjälp 25

intressanta platser POI loader 35 söka 8

#### J

JPEG-bildfiler 35 junction view 18

#### Κ

kartor data-layout 17 detaljnivå 36 fel 9 lägga till 41 tema 36 view (visa) 17 kategori söka inom 8 knappsats 7 språkläge 7 kollektivtrafik stadskartor 20 undvikanden 15.20 konvertera enheter 31 valuta 32 koordinater 10 korsning, söka efter 10 kör hem 11

#### körsträckerapport 27

#### L

ladda enheten 5, 42 latitud och longitud 10 ljudsignaler säkerhetskamera 41 ljusstyrka lägga till en punkt 14

#### М

MapSource 35.41 masslagringsläge 35 mediaspelare 29 spela en låt 29 Spellista 29 menv för Vart? 7 anpassning genvägsikon, lägga till 7 genvägsikon, ta bort 8 miniräknare 31 minneskort 35 minSida 5 montera enheten på vindrutan 42 ta bort från fäste 40 måttenheter, konvertera 31

#### Ν

navigering 14 fotgängare 19 fågelvägen 17 nollställa hemposition 11 maxfart 19 trippdata 19 närliggande serviceställen 19 nästa sväng 18

#### 0

omberäkna rutter 15

#### Ρ

para ihop en mobiltelefon 20 parkering 12 sista platsen 30 spara 30 PIN Bluetooth 21 Platser jag besökt aktivera 39 positioner 8, 9 rapportera en saknad plats 9 programvara version 39

#### R

redigera destinationer 27 hemposition 11 kartsymbol 13 kategorier 13 sparade platser 13 sparad resa 27 registrera enheten 6 rengöra enheten 39 reseplanerare 27 rutter fågelvägen 17, 37 stoppa 15 röstmeddelande 22 röstspråk 38

#### S

samtal hem 23

lägga på 22 stänga av liud 22 svara 22 satellitsignaler 6 skolzonsdatabas 41 skvdda enheten 39 skärmbilder 37 skärmknappsats 7 sköta om enheten 39 spara aktuell plats 12 Sparade platser 12-13 Spår uppåt 17 svänglista 18 systeminställningar 36 säkert läge 37 säkring, byta 40 söka efter platser efter adress 10 efter koordinater 10 senaste val sparade platser 12 sökfält 8

#### Т

ta bort bilder 28 filer 36 lista med senaste sökningar 12 resor 28 sparade platser 13 tecken 7 ta bort fästet 40 tidsinställningar 38 tillbehör 41 trafik 32–48 aktivera ett abonnemang 34, 38 ikoner 33

incidenter 33 lägga till trafikprenumerationer 38 mottagare 33 trafficTrends 38 trafikvarningar 18 transportläge 7 tripplogg 17, 39 turn-by-turn röstguidning 18 TV antenner 23 bildförhållande 24 liud 25 spela in 24 titta på digital-TV 23 utsignal 25 ändra region 24 tvst telefonsamtal 22

#### U

undvika kollektivtrafiktyper 15, 20 stöld 40 trafik 33 vägar 16 uppdatera kartor 6 programvara 6 USB 42

#### V

Vart? anpassning 7 Var är jag? 19 verktyg 25–30 videospelare 28 volym justera 6 ljudmixer 6 vägbeskrivningar 18 världsklocka 30

#### Å

återkoppling till intressanta platser 9

#### Symboler

2D-, 3D-kartbild 17

# www.garmin.com/support

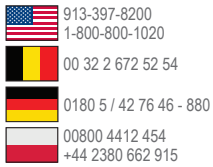

#### Garmin International, Inc.

1200 East 151st Street, Olathe, Kansas 66062, USA

#### Garmin (Europe) Ltd.

Liberty House, Hounsdown Business Park Southampton, Hampshire, SO40 9LR Storbritannien

#### Garmin Corporation

No. 68, Zhangshu 2nd Road, Xizhi Dist. New Taipei City, 221, Taiwan (R.O.C.)

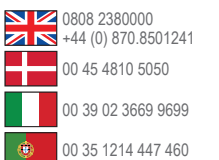

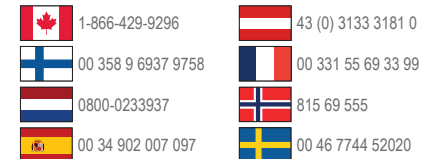

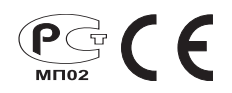